## ALUMNOS

## Instructivo Solicitud de Certificado Alumno Regular UPSO

- 1- Ingresar a la página web de la UPSO: <u>www.upso.edu.ar</u>
- 2- En el margen superior de la página, hacer clic en el botón Alumnos → SIU Guaraní.

|                        | Universidad<br>Provincial del Sudoeste<br>Promoviendo el Desarrollo Armónico de la Región |                   |             |                                            |                                    | f 🖸 🏏 🕼 📼            |                           |                  |             |  |
|------------------------|-------------------------------------------------------------------------------------------|-------------------|-------------|--------------------------------------------|------------------------------------|----------------------|---------------------------|------------------|-------------|--|
|                        | INICIO                                                                                    | INSTITUCIONAL     | SEDES       | CARRERAS                                   | ALUMNOS                            | DOCENTES             | TÍTULOS Y GRADUADOS       | ARCHIVO          | Q           |  |
|                        | INSCRIPCIO                                                                                |                   |             | Ingreso<br>Oferta académica<br>SIU-Guaraní |                                    | FCTIVO               |                           |                  |             |  |
|                        |                                                                                           |                   |             | Campus virtua<br>Legajos                   | egajos LECTIVO                     |                      |                           |                  |             |  |
|                        |                                                                                           |                   |             | Certificados a                             | lumnos                             |                      |                           |                  |             |  |
|                        |                                                                                           |                   |             | Becas<br>Encuestas                         |                                    |                      |                           |                  |             |  |
|                        |                                                                                           |                   |             | Formularios                                | Formularios<br>Movilidad Académica |                      |                           |                  |             |  |
|                        |                                                                                           |                   |             | Movilidad Aca                              |                                    |                      |                           |                  |             |  |
|                        |                                                                                           |                   |             |                                            | Horarios                           |                      |                           | 126              |             |  |
|                        |                                                                                           |                   |             |                                            |                                    | Preguntas frecuentes |                           |                  | 82 <b>~</b> |  |
|                        | Abiertas las inscripciones para el ciclo                                                  |                   |             |                                            |                                    | iternacionales       |                           | 47 30 31 51 51 5 |             |  |
| https://www.upso.edu.a | La Uni                                                                                    | versidad Provinci | ai del Sudo | beste informa                              | que se encue                       | ntran abiertas       | las inscripciones hasta e | 117 de diciembre | a           |  |

## Ingresar en Acceso al SIU-Guaraní de la UPSO

| Universidad<br>Provincial del Sudoeste<br>Promoviendo el Desarrollo Armónico de la Región |                            | f O y i⊠ ∞                 |               |   |  |  |
|-------------------------------------------------------------------------------------------|----------------------------|----------------------------|---------------|---|--|--|
| INICIO INSTITUCIONAL SEDES CARRERAS                                                       | ALUMNOS DOCENTES           | TÍTULOS Y GRADUADOS        | ARCHIVO       | م |  |  |
| Alumnos > Gestión alumnos<br>ACCESO A SIU-Guaraní PARA ALUMNOS<br>El alumno podrá:        |                            |                            |               |   |  |  |
| Inscribirse en las materias que desea cursar en el p                                      | período indicado en cada   | cuatrimestre.              |               |   |  |  |
| Inscribirse en exámenes finales.                                                          |                            |                            |               |   |  |  |
| Obtener un certificado de alumno.                                                         |                            |                            |               |   |  |  |
| Obtener certificados de examen parcial y final.                                           |                            |                            |               |   |  |  |
| Obtener información de su carrera como por ejem                                           | plo plan de estudio, histo | ria académica, materias cu | ursadas, etc. |   |  |  |
| Acceso al SIU-Guaraní de la UPSO                                                          |                            |                            |               |   |  |  |

3- Ingresar en Usuario el número de Legajo y en Clave el número de DNI (sin puntos)

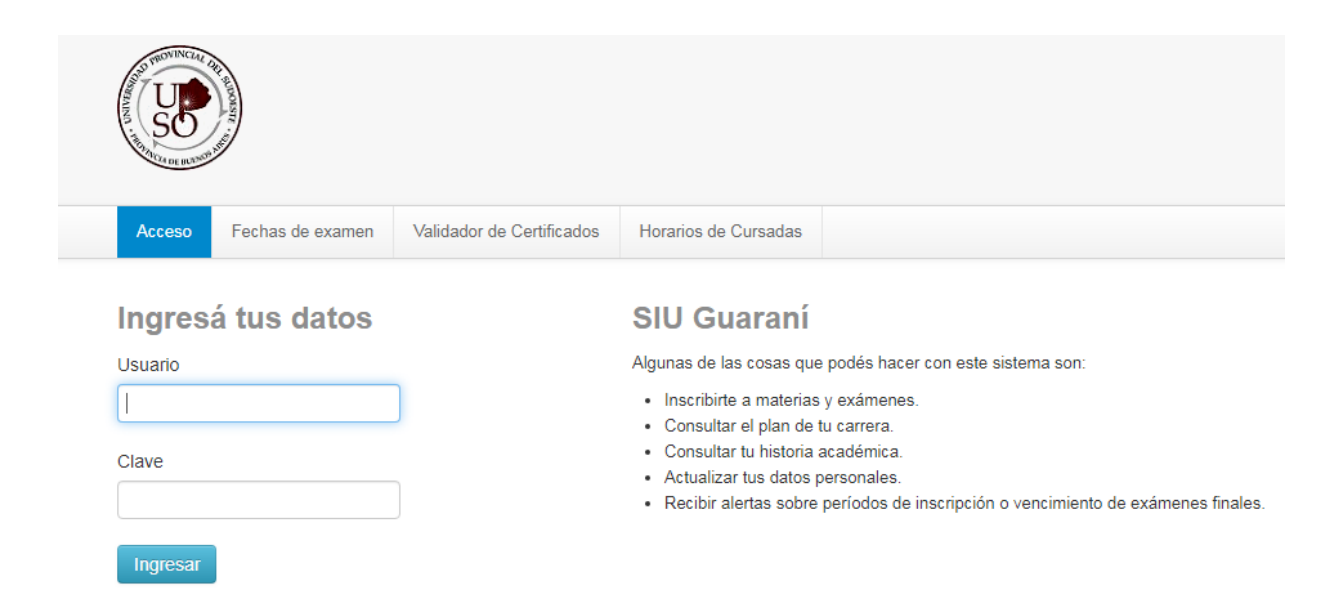

4- Una vez realizado el paso anterior, el alumno se encontrará en su cuenta personal del SIU- Guaraní. Allí deberá elegir la carrera para la cual desea el certificado de alumno regular. Las opciones de carrera aparecerán en el margen superior derecho, una vez hecho clic en el menú desplegable **Carrera**. Se generará un certificado por cada carrera.

|                                                                                                    |                                              | Provider  |            | ENCIATURA EN<br>CNICATURA UNI<br>ENCIATURA UNI | Carrera: LICENCIATURA EN DISE<br>DISEÑO INDUSTRIAL<br>VERSITARIA EN EMPRENDIMIENTOS DEL I<br>DISEÑO DE INDUMENTARIA Y CALZADO |  |  |
|----------------------------------------------------------------------------------------------------|----------------------------------------------|-----------|------------|------------------------------------------------|----------------------------------------------------------------------------------------------------|--|--|
| inscripcion Materias                                                                                                    | inscription Examenes                         | reputes * | manilles • | Lyresduos +                                    |                                                                                                    |  |  |
| Bienvenido                                                                                                    |                                              |           |            |                                                |                                                                                                    |  |  |
| Períodos lectivos<br>Primer Cuatrimestre                                                                                   |                                              |           |            |                                                |                                                                                                    |  |  |
| <ul> <li>Tipo: Cuatrimes</li> <li>Fecha de inicio</li> <li>Fecha de finali</li> </ul>                                      | stral<br>o: 12/03/2019<br>zación: 21/05/2019 |           |            |                                                |                                                                                                    |  |  |
| Período de Inscripción a Cursadas Primer cuatrimestre  • Inicio de inscripción: 01/03/2019  Fin de inscripción: 01/03/2019 |                                              |           |            |                                                |                                                                                                    |  |  |
| <ul> <li>Finalización de</li> </ul>                                                                                        | inscripción: 21/05/2019                      |           |            |                                                |                                                                                                    |  |  |

5- En la barra de opciones principal, ir a **Trámites- Solicitud de Certificados.** 

|                                                                                        | Carrera: CICLO DE COMPL<br>GESTIÓN DE EMPRENDIM                       |                |                       |             | 🕿 🚺<br>DE LA LICENCIATURA EN EDUCACIÓN FÍSICA Y |
|----------------------------------------------------------------------------------------|-----------------------------------------------------------------------|----------------|-----------------------|-------------|-------------------------------------------------|
| Inscripción Materias                                                                   | Inscripción Exámenes                                                  | Reportes -     | Trámites <del>•</del> | Egresados 👻 | ,                                               |
| Bienvenido                                                                             | Bienvenido<br>Períodos lectivos                                       |                |                       |             | ←                                               |
| Períodos lectivos<br>Primer Cuatrimestre                                               |                                                                       |                |                       |             |                                                 |
| <ul> <li>Tipo: Cuatrimes</li> <li>Fecha de inicio</li> <li>Fecha de finaliz</li> </ul> | tral<br>: 12/03/2019<br>:ación: 21/05/2019                            |                |                       |             |                                                 |
| Período de Inscrip<br>• Inicio de inscrip<br>• Finalización de                         | ción a Cursadas Prime<br>oción: 01/03/2019<br>inscripción: 21/05/2019 | r cuatrimestre |                       |             |                                                 |

6- Hacer clic en **Certificado de alumno.** 

|                       | Carrera: Cl<br>GESTIÓN | clo de compli<br>De emprendimi | EMENTACIÓN (<br>ENTOS DEPOF | CURRICULAR DE LA LICENCIA<br>RTIVOS | L VICTOR MARIA BELMARTINO -<br>FURA EN EDUCACIÓN FÍSICA Y |  |
|-----------------------|------------------------|--------------------------------|-----------------------------|-------------------------------------|-----------------------------------------------------------|--|
| Inscripción Materias  | Inscripción Exámenes   | Reportes -                     | Trámites -                  | Egresados 🕶                         |                                                           |  |
| Certificado de Alumno | Seleccio               | one un certificado             | 0                           |                                     |                                                           |  |

7- Rellenar los campos con las opciones correspondientes y una vez terminado hacer clic en **Emitir Certificado.** El certificado se descargará en formato PDF.

|                                                       | Carrera: CICLO DE COMPLEMENTACIÓN CURRICULAR DE LA LICENCIATURA EN EDUCACIÓN FÍSICA Y<br>GESTIÓN DE EMPRENDIMIENTOS DEPORTIVOS |                                         |               |  |             |  |  |  |
|-------------------------------------------------------|----------------------------------------------------------------------------------------------------|-----------------------------------------|---------------|--|-------------|--|--|--|
| Inscripción Materias                                  | Inscripción Exámenes Rep                                                                                                    |                                         |               |  |             |  |  |  |
| Certificado de Alumno <        ✓ Certificados pedidos | ertificados<br>Certificado o<br>Unida<br>Académica                                                                             | de alumno<br>d (UPSO) Universidad<br>a: | Provincial de |  | certificado |  |  |  |
|                                                       | Carrera                                                                                                    | CICLO DE COMPLEMENTACIÓN<br>4794        |               |  |             |  |  |  |
|                                                       | Legajo                                                                                                    |                                         |               |  |             |  |  |  |
|                                                       | Interesado                                                                                                    | o: A quien corresponda                  | l             |  |             |  |  |  |
|                                                       | Cantidad d<br>copias                                                                                                    | le 1<br>s:                              | Ŧ             |  |             |  |  |  |